# Поиск по фото (ОТ АРІ)

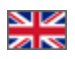

## Проверка доступности модулей поиска по фото

Используемый метод GetProviderInfoList.

В каждом провайдере, который поддерживает поиск по фото, есть блок **ImageSearch.** Внутри блока **ImageSearch** — два свойства **IsAvailable** и **IsEnabled**.

- Если блок есть и IsAvailable равно true, то в данном провайдере в принципе доступен поиск по фото.
- Если при этом IsEnabled равно false, то модуль не включен для вашего ключа.
- Если IsEnabled равно true, то модуль включен для вашего ключа, и вы можете выполнять поиск по фото.

#### Настройка

Когда модуль куплен, необходимо активировать новые способы поиска для каждого провайдера.

Заходим по адресу: http://open-demo.otcommerce.com/ik.php

Вводим свой ключ:

| ← C ↑ Dopen-demo.stcommerce.com/ik.php |                                                                                                    |
|----------------------------------------|----------------------------------------------------------------------------------------------------|
| open-demo.otcommerce.com               |                                                                                                    |
|                                        |                                                                                                    |
|                                        |                                                                                                    |
|                                        | Аутентификация                                                                                      |
|                                        | Instance Key                                                                                        |
|                                        | Ca la admin sand                                                                                    |
|                                        |                                                                                                    |
|                                        | Attention! You may have problems with caching. Please, after logging in admin will clear the cache. |
|                                        |                                                                                                    |
|                                        |                                                                                                    |
|                                        |                                                                                                    |
|                                        |                                                                                                    |
|                                        |                                                                                                    |
|                                        |                                                                                                    |
|                                        |                                                                                                    |
|                                        |                                                                                                    |

Затем вводим логин и пароль, которые были получены вместе с ключом:

| ← C ff D open-demo.otcommerce.com/admin/?cmd=Loqin&referer=%2Fadmin%2F |                                        |
|------------------------------------------------------------------------|----------------------------------------|
| open-demo.otcommerce.com                                               | 전쟁에 집에 다 드늘에 집에 다 드늘에 들어내다. 드늘에 집에 다 두 |
|                                                                        |                                        |
|                                                                        | Авторизация                            |
|                                                                        | Логин 🔺 test<br>Пароль 🖌               |
|                                                                        |                                        |
|                                                                        |                                        |
|                                                                        |                                        |

Далее следуем инструкции, описанной в документации пользователей «Поиск товаров Добавляем активные способы поиска»

Поиск по фото

Сам поиск по фото производится обычными стандартными методами BatchSearchItemsFrame и SearchItemsFrame, с использованием параметров ImageUrl или ImageFileId. Подробнее о них на странице документации «Поиск (OT API)» в таблице « Способы и условия поиска».

Если у вас более одного провайдера, рекомендуется так же явно указать в параметрах поиска конкретного провайдера, по которому ведется поиск по фото.

## Загрузка файлов в ОТ CDN для поиска по фото

Когда нет возможности указать напрямую url фотографии, например в мобильном приложении, то можно загрузить фотографию в нашу систему.

Для этого нужно:

1. Получить идентификатор и адрес загрузки файла методом http://docs.otapi.net/ru/Documentations/Method?

name=GetFileUploadUrl, в качестве типа файла нужно указать Image.

2. Отправить содержимое-файла (фотографии) POST-запросом на полученный URL из пункта 1 (например, при помощи curl)

3. После успешной загрузки файла получить информацию о нем по идентификатору из пункта 1 методом http://docs.otapi.net/ru /Documentations/Method?name=GetFileInfo. Проверить статус файла, что он успешно закачан.

4. Использовать идентификатор файла в тех местах, где это нужно, например ImageFileId в параметрах поиска товара.

### Примеры

| Название примера           | Значение xmlParameters                                                                                                    |
|----------------------------|----------------------------------------------------------------------------------------------------|
| Поиск по фото по<br>Таобао | <searchitemsparameters><br/><provider>Taobao</provider><br/><imageurl>https://www.google.ru/images/branding/googlelogo/2x<br/>/googlelogo_color_272x92dp.png</imageurl><br/></searchitemsparameters>      |
| Поиск по фото по<br>1688   | <searchitemsparameters><br/><provider>Alibaba1688</provider><br/><imageurl>https://www.google.ru/images/branding/googlelogo/2x<br/>/googlelogo_color_272x92dp.png</imageurl><br/></searchitemsparameters> |

Обратите внимание, что при отсутствии провайдера или модуля поиска по фото для данного провайдера примеры работать не будут.